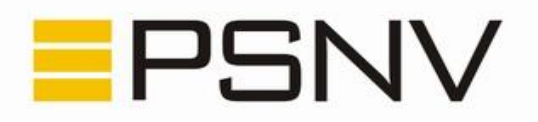

## e-Věstník PSNV-CZ 4 / 2010

### Mimořádný aktuální e-Věstník k příležitosti spuštění nové verze VMS

Vážení členové PSNV, vážení uživatelé VMS,

dnes v 19:47 byla po několikaměsíčním úsilí týmu tvůrců VMS na webu <u>www.varroamonitoring.cz</u> spuštěna nová verze. Hlavními novými vlastnostmi jsou:

- možnost zadávání spadu jednotlivých včelstev
- nezadává se spad průměrný, ale spad absolutní
- zoomovací mapa, založená na volně dostupných mapových podkladech
- jazyková rozšíření (snadná lokalizace do jiných jazyků)
- možnost zadávání viditelnosti údajů pro všechny / jen registrované / nikoho

V příloze na dalších stranách je přiložena první verze návodu (bohužel zatím bez obrázků). Na vylepšené verzi návodu se v současné době pracuje.

Samozřejmostí jsou i další drobná vylepšení, která usnadní práci a zlepší přehlednost VMS.

V blízkém výhledu jsou nové vlastnosti, např.:

- výstupy v podobě grafů (m.j. grafy použité v Zápisníku moderního včelaře)
- vizualizace historie nákazové situace

Nová verze byla podrobena testování několika uživateli, je však možné, že nějaká z chybek byla přehlédnuta. V případě, že objevíte nějaký problém, napište prosím na e-mailovou adresu <u>info@varroamonitoring.cz</u> informaci s co nejpodrobnějším popisem. Pokusíme se případné uvedené problémy odstranit. Rovněž se na zmíněný e-mail můžete obracet s případnými dotazy.

Věříme, že nová verze pomůže přinést do nové sezóny řadu inovací a nových pohledů

tým autorů VMS

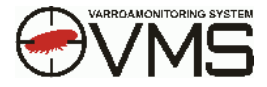

# Návod VMS 2010

**Varroa Monitoring Systém (VMS)** je určený všem, kteří sledují spad Varroa destructor u svých včelstev a chtějí poskytnout ostatním informace o výskytu tohoto roztoče. Podrobný návod vám pomůže s používáním VMS.

Registrace Přihlášení do systému Osobní údaje Stanice Vložit stanici Jak získat zeměpisné souřadnice stanoviště včelstev Včelstvo Vložit včelstvo Zamoření Léčení

#### Registrace

Aby Vám systém VMS umožnil zadávat údaje spadu, musíte se nejdřív registrovat. Registrace se provádí pouze poprvé, potom už se vždy stačí pouze přihlásit. Registrujete se kliknutím na odkaz **REGISTRACE**, vyplněním potřebných údajů a kliknutím na tlačítko **Registrovat**. Přihlašovací jméno a heslo se budou používat při přihlašování do systému. Údaje označené hvězdičkou jsou povinné.

Registrační číslo je číslo chovatele vydané Českomoravskou společností chovatelů - <u>www.cmsch.cz</u>.

Adresa zadávaná při registraci je adresa bydliště registrované osoby.

V pravé části formuláře můžete nastavit viditelnost jednotlivých zadávaných údajů.

#### Přihlášení do systému

V rámečku **PŘIHLÁŠENÍ** vyplňte přihlašovací jméno a heslo zadané při registraci a klikněte na tlačítko **Přihlásit**. V levé horní části se objeví odkazy **OSOBNÍ ÚDAJE**, **STANICE**, **VČELSTVO**, **ZAMOŘENÍ**, **LÉČENÍ** a **PŘEHLEDY**.

#### Osobní údaje

Po kliknutí na odkaz OSOBNÍ ÚDAJE lze upravovat a doplňovat údaje zadané při registraci.

#### Stanice

Kliknutím na odkaz **STANICE** se zobrazí seznam všech uživatelových stanic. Nemáte-li ještě žádnou stanici založenou, pokračujte kliknutím na odkaz **VLOŽIT STANICI**.

Stanice v seznamu je možné řadit kliknutím na název sloupce, podle kterého mají být stanice seřazeny. Na konci každého řádku ve sloupci **Akce** jsou piktogramy *Vložit zamoření*, *Hromadné vložení zamoření*, *Léčení*, *Včelstvo*, *Změnit stanici*, *Změna stavu* a *Zobrazit spad*.

#### Vložit stanici

Stanici vložíte kliknutím na odkaz **VLOŽIT STANICI**. Vyplňte všechny požadované údaje a klikněte na tlačítko **Uložit**. Položky označené hvězdičkou jsou povinné. U některých položek lze nastavit viditelnost údajů pro ostatní registrované uživatele nebo veřejnost.

Stanice se objeví v seznamu. Parametry stanice lze upravovat po kliknutí na odkaz **Změnit** stanici.

PSČ – poštovní směrovací číslo napsané bez mezery.

Obec – obec, kde máme včelstva umístěna.

*Katastr* – číselný kód katastrálního území, možné upřesnění místa. Lze použít <u>Nahlížení do</u> <u>katastru</u>

Stanoviště – možné upřesnění místa.

**Přesné souř. GPS** – přesné zeměpisné souřadnice umístění včelstev. Jak lze vyhledat zeměpisné souřadnice svého stanoviště, je popsáno níže. Tento údaj je možné skrýt před ostatními uživateli.

**Přibližné souř. GPS** – přibližné zeměpisné souřadnice umístění včelstev. Podle tohoto údaje systém umístí značku stanice na mapu. Jak lze vyhledat zeměpisné souřadnice svého stanoviště, je popsáno níže. Tento údaj se ostatním jako souřadnice nezobrazuje.

*Registrační číslo stanice* – číslo stanoviště vydané Českomoravskou společností chovatelů - <u>www.cmsch.cz</u>.

*Označení* – volitelný text pro potřeby uživatele.

**Popis** – volitelný text pro potřeby uživatele. Např. stručná charakteristika stanoviště, typ úlů, způsob zootechniky, stav včelstva (produkční včelstvo, loňský oddělek, roj…) apod. Zobrazuje se ostatním uživatelům systému.

#### Jak získat zeměpisné souřadnice stanoviště včelstev

Jsme-li vybaveni navigačním systémem GPS, můžeme získat souřadnice z tohoto systému přímo na našem stanovišti.

Druhou možností je nejít své stanoviště na mapě, která se zobrazí pod formulářem zadávání parametrů stanoviště. Stačí kliknout na daný bod na mapě a souřadnice se automaticky doplní do příslušné kolonky v registračním formuláři stanoviště.

Systém VMS pro umístění značky na mapu nepotřebuje znát polohu stanoviště naprosto přesně, proto stačí vyplnit jen stupně a minuty.

#### Včelstvo

Kliknutím na odkaz VČELSTVO se zobrazí seznam všech registrovaných včelstev. Nemáte-li ještě žádné včelstvo zadané, pokračujte kliknutím na odkaz VLOŽIT VČELSTVO.

Včelstva v seznamu je možné řadit kliknutím na název sloupce, podle kterého mají být včelstva seřazeny. Na konci každého řádku ve sloupci **Akce** jsou piktogramy **Vložit** *zamoření*, *Léčení*, *Změnit* a *Zobrazit spad*.

#### Vložit včelstvo

Včelstvo vložíte kliknutím na odkaz **VLOŽIT VČELSTVO**. Vyplňte všechny požadované údaje a klikněte na tlačítko **Uložit**. U některých položek lze nastavit viditelnost údajů pro ostatní registrované uživatele nebo veřejnost.

#### Zamoření

Zamoření je možné zadávat po jednom včelstvu nebo hromadně pro více včelstev najednou. Zadejte časový úsek měření, velikost spadu a vyšetřovací metodu. Z nabídky vyberte včelstvo a případně doplňte poznámku.

Na konci každého řádku ve sloupci **Akce** jsou piktogramy **Změnit zamoření** a **Smazat zamoření**.

Při hromadném zadání zamoření má každé registrované včelstvo samostatný řádek. Je třeba zaškrtnutím vybrat sledované včelstvo, vyplnit datum posledního čištění podložky, datum odečtu a počet nalezených roztočů a z nabídky vyberte vyšetřovací metodu.

#### Léčení

Pro zadání léčení vyplňte datum začátku a konce léčení, druh léčení a včelstvo, na které bylo léčení aplikováno.

Na konci každého řádku ve sloupci Akce jsou piktogramy Změnit léčení a Smazat léčení.